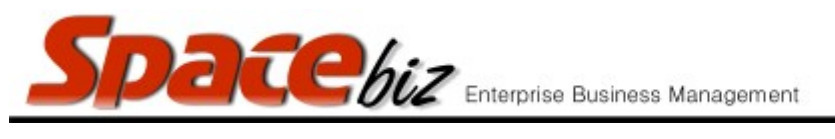

## **TENDERING PAYMENTS**

- Tender payments against all Supplier Invoices
- Manage Supplier balances
- Manage cash payouts

|    | STEPS TO FOLLOW                                                                                                    | VISUAL REFERENCE                                                                                                    |
|----|----------------------------------------------------------------------------------------------------|----------------------------------------------------------------------------------------------------|
| 1. | Collect invoice/GRV folder and ensure that all invoices/GRV's for previous day have been captured CORRECTLY and finalized.<br>Payments can only be tendered once all invoices/GRV's have been finalized. |                                                                                                    |
| 2. | Go to SPACEbiz back office and click on COST CENTRE.                                                                                                    | Point of Sale <u>Cost Center</u> Reports                                                                                                    |
| 3. | Click on SUPPLIER / CREDITORS.                                                                                                    | Point of Sale<br>Cost Center<br>Suppliers / Creditors<br>Inventory Control<br>Purchases/Credit Notes                                                                                                    |
| 4. | Screen will display a list of ALL suppliers in alphabetical order.                                                                                                    | e Name You   Boston BREWERIES No   Botes Meat Centre No   BP TYGERVALLEY No   Device of the direction of the direction of the |

|    | Spacebiz Enterprise Business Mana                                                                                                    | gement                                                                                                    | version 7                                      |
|----|----------------------------------------------------------------------------------------------------|----------------------------------------------------------------------------------------------------|------------------------------------------------|
| 5. | Look at the SUPPLIER NAME on the invoice and<br>scroll to the corresponding supplier on the<br>screen.                                       | COTES MEAT CENTRE<br>SALT RIVER<br>021 454545<br>TO EL MARIACI RE STAURANT<br>MAIN ROAD<br>SEAPOINT                                                                                                    | PTEMBER 11, 2015<br>INVOICE # 00123            |
|    |                                                                                                    | BOSTR BREWERIES NO 4179   Botes Meat Centre NO   BP TYGERVALLEY NO                                                                                                    |                                                |
| 6. | In supplier line, click on ACCOUNTS on far right of screen.                                                                                  | Supplier R 15,494.85 Account   Supplier R 1,780.56 Account   Supplier R 0.00 Account                                                                                                    |                                                |
| 7. | Look at invoice number on invoice taken from<br>folder and find CORRESPONDING INVOICE<br>NUMBER in DOCUMENT / REFERENCE column on<br>screen. | Invoice number: 0123     36 MAIN ROAD     SALT RIVER     0123     COLSPAN="2">COLSPAN="2">COLSPAN="2"     Invoice number: 0123     SALT RIVER     0123     COLSPAN= 2012     DOL COLSPAN= 2012     SEAPOINT     ID Date Description Reference   Document / Reference   St ceBiz Debit   Debit     61015 2014-11-04 Payment 37:000     61098 2015-09-11   Supplier Invoice   00123   32269   4000 | Credit       464.76     0       0.00     1,015 |
| 8. | On correct supplier invoice line, click on DO PAYMENT on far right of screen.                                                                | Reference     Document     Debit     Creat     Balance     ITT       tent     37465     32108     464.76     0.00     761.18     EFT       lier Invoice     00123     32269     0.00     1,019.38     1,780.56                                                                                                    | ype wore                                       |
| 9. | REGISTER A JOURNAL – PAYMENT screen will open.                                                                                               | Register a Journal - Payment<br>for account: Botes Meat Centre     ase Tr.Type   Date   SpaceBiz Document     Bank Deposit   Il 2/09/2015   Il 32269                                                                                                    | <b>Description</b><br>Payment                  |

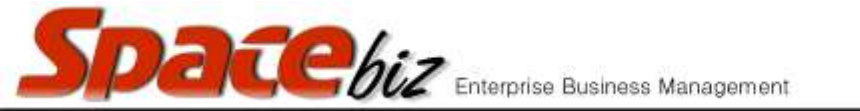

version 7

| 10 Invoice total will ennear in DEDIT / DAVMENT                                                                                                    |                                                                                                    |  |
|----------------------------------------------------------------------------------------------------|----------------------------------------------------------------------------------------------------|--|
| column.                                                                                                    | for account: Bo                                                                                                    |  |
|                                                                                                    | Peolit / Paymenn Credit / Purchase Tr.Type Date                                                                                                    |  |
|                                                                                                    | ● 1019.3766 Bank Deposit ▼ 12/09/2015                                                                                                    |  |
|                                                                                                    |                                                                                                    |  |
|                                                                                                    |                                                                                                    |  |
| 11. Modify amount in DEBIT / PAYMENT block to<br>correspond with actual amount PAID towards<br>invoice.                                                  | Paid Cash 11/09/15 0   R 1019.50 SUBTOTAL 894.19   SSERT 125.19   TOTAL 1019.38                                                                                            |  |
| 12. In TR. TYPE column, choose transaction type<br>from drop down menu.<br>This will always be a cash payment, unless<br>otherwise specified on invoice. | Dit / Payment Credit / Purchase Tr.Type Date   1019.50 Cash v 11/09/2015                                                                                                   |  |
| 13. In DATE column, select date of invoice paid.<br>Date selected must be date invoice was PAID on,<br>not date received!                                | e Tr.Type Date SpaceBiz Document Des   Cash Integration Integration Integration Integration Cast   Cash from this day Integration Integration Integration Integration Cast |  |
| 14. SPACEBIZ DOCUMENT column, DESCRIPTION column and DOCUMENT / REFERENCE column will update automatically.                                              | SpaceBiz Document Description Document / Reference   32269 Cash Expense 00123                                                                                              |  |
| 15. Double check that all information is correct and click on SUBMIT.                                                                                    | Age / period of transaction                                                                                                    |  |

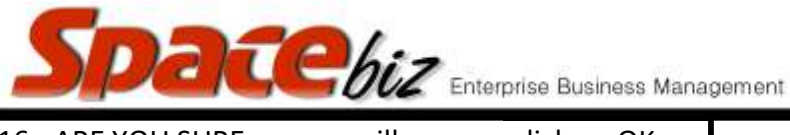

version 7 16. ARE YOU SURE pop-up will appear, click on OK. Are you sure? OK Cancel 17. Click on BACK TO SUPPLIERS. 0.00 1,019.38 1,780.56 Do Payment 1,019.50 0.00 761.06 Cash 6,615.64 337,376.70 761.06 A Back to Supplier 18. Screen will return to SUPPLIER / CREDITORS You Name screen. BOSTON BREWERIES NO NO Botes Meat Centre BP TYGERVALLEY NO Brackenfell oil distributors NO Brandhouse NO